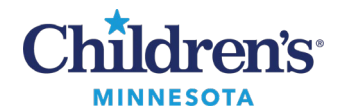

# **Referral Management: Clinician Workflow**

# Placing a Referral Order

1. Go to the **Referrals** section in Quick Orders and select the **Children's Clinics Referrals** order set.

| Referrals ≡• ⊙                                                                                                    |
|----------------------------------------------------------------------------------------------------|
| Home Health Referral Home Health Referral                                                                                                    |
| Palivizumab (Synagis) Prescriptions & Children's Home Care Referral Palivizumab (Synagis) Prescriptions & Children's Home Care Referral                    |
| Palivizumab (Synagis) Prescription and/or Non Children's Home Care Referral Palivizumab (Synagis)<br>Prescription and/or Non Children's Home Care Referral |
| △ Clinic Referrals                                                                                                    |
| Children's Clinics Referrals Children's Clinics Referrals                                                                                                  |

#### Or

## Go to the **Orders** component in the Workflow Summary and click +**Add** to add a new order.

• Search for the clinic referral order.

| ARM, DEMOPT1<br>Weight:_                      |                    |                                       |          | MRN-Teleformern<br>Acct:      |
|-----------------------------------------------|--------------------|---------------------------------------|----------|-------------------------------|
| Dosing Weight:<br>Proceedings: Not Specified  | Endocrine CI-      | M Clinic Active 10/26/2023            | 11:06:10 | CDT                           |
| Precautions. Not specified                    | Diagnoses & Proble | ems                                   |          | Saweb Advanced Options        |
| Diagnosis (Problem) being Addressed this Visi | -                  | A A A A A A A A A A A A A A A A A A A |          |                               |
| 💠 Add 笃 Convert Display.                      | Active             |                                       | ~        | an a Polder Poveres Search we |
| 140 C                                         |                    |                                       |          | Testing My Favorite Plans     |
| Annotated Display                             | Code               | Clinical Dx                           | Condit   |                               |
| E Acute asthma                                | 145.909            | Unspecified asthma, unc               | Acute    |                               |

**Note:** Once a referral order is selected, an **Order sentences** window displays. Select an appropriate order sentence or (None) prior to clicking **OK** and completing the order details.

| Order sentences for: RM Clinic Referral (RM Clinic Referral Endocrinology) |  |  |  |  |  |  |  |
|----------------------------------------------------------------------------|--|--|--|--|--|--|--|
| (None)                                                                     |  |  |  |  |  |  |  |
| Medical Service: Endocrine, Reason: Ambiguous Genitalia                    |  |  |  |  |  |  |  |
| Medical Service: Endocrine, Reason: Congenital Adrenal Hyperplasia(CAH)    |  |  |  |  |  |  |  |
| Medical Service: Endocrine, Reason: Diabetes Type 1&2                      |  |  |  |  |  |  |  |
| Medical Service: Endocrine, Reason: Graves Disease                         |  |  |  |  |  |  |  |
| Medical Service: Endocrine, Reason: Growth Concerns                        |  |  |  |  |  |  |  |
| Medical Service: Endocrine, Reason: Insulin Resistance                     |  |  |  |  |  |  |  |
| Medical Service: Endocrine, Reason: Polycystic Ovary Syndrome(PCOS)        |  |  |  |  |  |  |  |
| Reset OK Cancel                                                            |  |  |  |  |  |  |  |

1 Informatics Education April 2024

Questions or need assistance? Call Children's IT Service Desk 24/7 at 952-992-5000 or 4-5000 internally Copyright © 2024 Children's Minnesota. All rights reserved. Some content is based on the intellectual property of Cerner Corporation and used with permission. All other trade names and registered trademarks are the property of their respective owners. This content is designed for general use with most patients; each clinician should use his or her own independent judgment to meet the needs of each individual patient. This content is not a substitute for professional medical advice, diagnosis, or treatment.

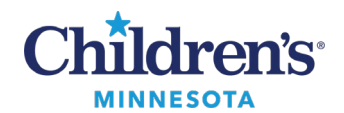

2. Complete the Order details.

**Note:** Fields highlighted in yellow are required.

| 😢 Details 📴 Order Comments 🔯 Diagnoses       |               |          |               |  |
|----------------------------------------------|---------------|----------|---------------|--|
| Order details                                | <b>+ 2</b> h. |          | Detail values |  |
| Medical Service [Endocrine]                  |               | ÷        |               |  |
| eferral Reason                               |               |          |               |  |
| eferral Type                                 |               | \$       |               |  |
| efer to Clinic                               |               |          |               |  |
| equested Start Date/Time [2/6/2024 8:39 CST] |               | <b>t</b> |               |  |
| ority                                        |               | ~        |               |  |
| agnosis                                      |               | *        |               |  |
| tructions to Scheduling Staff                |               |          |               |  |
| DNFIDENTIAL Order                            |               |          |               |  |
| ternal                                       |               |          |               |  |
|                                              |               |          |               |  |
|                                              |               |          |               |  |
|                                              |               |          |               |  |

3. **Refer to Clinic** is a required field. To complete this field, click the binoculars.

**Note:** The **Refer to Clinic** field does not default the practice specified in the order name and will need to be searched every time a new referral order is placed. Practice is a minimum requirement. If the specific provider is unknown, you can refer to the practice only. The **Refer to Clinic** cannot be favorited.

| ▼ Details for RM Clinic Referral (RM Clinic Referral Endocrinology)               |                        |   |  |  |  |  |  |  |  |  |
|-----------------------------------------------------------------------------------|------------------------|---|--|--|--|--|--|--|--|--|
| 📸 Details 🗓 Order Comments 🕼 Diagnoses                                            |                        |   |  |  |  |  |  |  |  |  |
| Order details                                                                     | 🛨 🖀 llı. Detail values |   |  |  |  |  |  |  |  |  |
| Medical Service [Endocrine]<br>Referral Reason [Turner Syndrome]<br>Referral Type |                        | à |  |  |  |  |  |  |  |  |
| Refer to Clinic<br>Requested Start Date/Time [12/20/2023 12:33 CST]<br>Priority   | 4                      |   |  |  |  |  |  |  |  |  |
| Diagnosis<br>Instructions to Scheduling Staff<br>CONFIDENTIAL Order               | ≈                      |   |  |  |  |  |  |  |  |  |

- 4. This opens the **Referral Provider Lookup** window.
  - The **Search by** dropdown initially defaults to **Provider** and may need to be switched to **Practice**. However, the next time you conduct a search, your last **Search by** preference (i.e., **Practice** or **Provider**) will be retained.
  - The qualifier in the provider/practice lookup defaults based on the **Referral Reason** and restricts the lookup to only providers/practices in that specialty. The qualifier may need to be removed to display additional results.

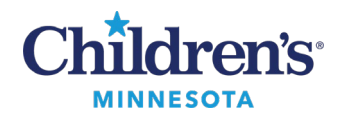

Internal Search

The qualifier for the specialty will default and internal practices or providers display depending on what **Search by** dropdown option is selected. Select the appropriate clinic or provider and click **Accept**. **Note:** Children's Health Network clinics external to the Minneapolis and St. Paul campuses are not included in internal searches.

| P Referral Provider Lookup      | ×                                                             |
|---------------------------------|---------------------------------------------------------------|
| Search: Search for a practice   |                                                               |
| Qualifiers: Endocrinology ×     | +                                                             |
| Search by: Practice             | Search Clear                                                  |
| Endocrine CI-M<br><br>Distance: | Endocrinology<br>Within Health System<br>1 Provider Available |
|                                 | Accent                                                        |
|                                 | Cancer                                                        |

## External/CHN Search

Select **Include external practices** to include external and CHN sites in the search. Select the appropriate clinic or provider and click **Accept**.

| Referral Provider Lookup                                                                                   |                                                                              |
|----------------------------------------------------------------------------------------------------|------------------------------------------------------------------------------|
| Search: Search for a practice                                                                              |                                                                              |
| Qualifiers: Allergy and Immunology ×                                                                       | +                                                                            |
| Search by: Practice ▼                                                                                      | Search Clear                                                                 |
| Advancements in Allergy and Asthma<br>12450 Wayzata Blvd, Suite 215, Minnetonka, MN 55305<br>Distance:     | Allergy and Immunology<br>External to Health System<br>4 Providers Available |
| Allergy & Asthma Specialists, PA<br>825 Nicollet Mall, Suite 1149, Minneapolis, MN 55402<br>Distance:      | Allergy and Immunology<br>External to Health System                          |
| Allergy and Asthma Center of Minnesota<br>2480 White Bear Ave, Suite 104, Maplewood, MN 55109<br>Distance: | Allergy and Immunology<br>External to Health System                          |
| Eisenstadt Allergy and Asthma                                                                              | Allergy and Immunology                                                       |

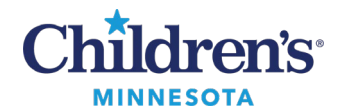

External Unknown Provider or Practice Search

Click the Include external practices checkbox. Select Misc External Providers/Practice and click Accept.

| ualifiers:<br>earch by: P<br>lisc External P | ractice -      | Distance: |                                                                                             |                                                                                                    | +                                                                                                    |
|----------------------------------------------|----------------|-----------|---------------------------------------------------------------------------------------------|----------------------------------------------------------------------------------------------------|----------------------------------------------------------------------------------------------------|
| earch by: P                                  | ractice -      | Distance: |                                                                                             |                                                                                                    |                                                                                                    |
| lisc External F                              |                |           | - •                                                                                         | ✓ Include external practices                                                                                                    | Search Clear                                                                                                    |
| Jistance:                                    | Provider/Pract | ice       | Adol<br>Denri<br>Disord<br>Health, C<br>In<br>Obst<br>Orthop<br>Medicine<br>Podiati<br>Rheu | escent Medicine, Allergy and Immunolo<br>istry, Dermatology, Developmental Ped<br>ers, Emergency Medicine, Endocrinolog<br>General Surgery, Genetics, Gynecology,<br>fectious Disease, Nephrology, Neurolog<br>etrics, Occupational Therapy, Oncology<br>edics, Pain/Palliative Care, Pediatrics, F<br>e and Rehab, Physical Therapy, Plastic<br>y, Primary Care, Psychiatry, Psycholog<br>matology, Sleep Medicine, Speech and<br>Medic | gy, Cardiology, Critical Care<br>latrics, Dietitian, ENT, Eating<br>y, Gastroenterology, Gende<br>Hand Surgery, Hematology<br>gy, Neurosurgery, Not Listed<br>, Ophthalmology, Optometry<br>Pharmacogenomics, Physica<br>and Reconstructive Surgery<br>y, Pulmonary, Rehabilitation<br>Language Pathology, Sport<br>ine, Urology, Wound Ostom<br>External to Health System<br>1 Provider Available |

- 5. **Sign** the order.
- 6. Refresh the Orders page. The referral order will display in a **Completed** status and a referral case will be added to a worklist in Referral Management.

Note: A completed referral order cannot be modified, the order will need to be voided and a new referral order will need to be entered.

7. Navigate to the **Referrals** component in the Workflow Summary to view a list of that patient's referrals and statuses.

| < > 👻 🚖 Workflow Summary |                              |   |               |                    |  |                                    |                   |                  |                      |     |  |
|--------------------------|------------------------------|---|---------------|--------------------|--|------------------------------------|-------------------|------------------|----------------------|-----|--|
|                          |                              |   |               |                    |  |                                    |                   |                  |                      |     |  |
| A                        | Ambulatory × +               |   |               |                    |  |                                    |                   |                  |                      |     |  |
|                          | Referrals                    | Ŧ | Referrals     |                    |  |                                    |                   |                  |                      | (r) |  |
| •                        | Screenings and Device        | ^ | Written Date  | Medical Service    |  | Reason                             | Refer To          | Status           | Priority             |     |  |
|                          | Settings                     |   | ▼ In-Progress |                    |  |                                    |                   |                  | `                    |     |  |
|                          | Health Maintenance           |   | Dec 15, 2023  | Sleep Medicine     |  | ADHD/ADD/Learning                  | Immunology Cl-S   | Pending Acceptan | Routine (Non Urgent) |     |  |
|                          | Case Management<br>Discharge |   | Dec 15, 2023  | Sleep Medicine     |  | ADHD/ADD/Learning                  | Immunology CI-S   | Pending Acceptan | Routine (Non Urgent) |     |  |
|                          | DME Orders                   |   | Dec 15, 2023  | Infectious Disease |  | test                               | Infectious Diseas | Pending Acceptan | Routine (Non Urgent) |     |  |
|                          | Patient Home Plan of         |   | Dec 15, 2023  | Orthopedics        |  | Acute Fracture                     | Endocrine Cl-M    | Pending Acceptan | Routine (Non Urgent) |     |  |
|                          | Care                         |   | Dec 15, 2023  | Psychology         |  | Adjustment or Grief/Loss (Specify) | Psychology Cl-M   | Pending Acceptan | Routine (Non Urgent) |     |  |
|                          | Routines                     |   | Dec 15, 2023  | Psychiatry         |  | Inattention/Poor Concentration     | Psychiatry Cl-M   | Pending Acceptan | Routine (Non Urgent) |     |  |
|                          | Reminders (0)                |   | Dec 15, 2023  | Sleep Medicine     |  | Sleep Disordered Breathing         | Endocrine Cl-M    | Accepted         | Routine (Non Urgent) |     |  |
|                          | Multi Disciplinary           |   | Dec 15, 2023  | Cardiology         |  | test                               | Endocrine Cl-M    | Pending Acceptan | Routine (Non Urgent) |     |  |
|                          | Subjective/History of        |   | Dec 13, 2023  | Allergy            |  | Allergy                            | Midwest Ear Nose  | Sent             | Routine (Non Urgent) |     |  |
|                          | Present Illness              |   | Nov 27, 2023  | Endocrine          |  | Precocious Puberty                 | Endocrine Cl-M    | Pending Acceptan | Urgent (ASAP)        |     |  |

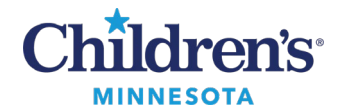

# Print External Referral Order

If the referral order needs to be printed, follow these steps:

1. Open the patient's chart, click the **Communicate** drop-down, and select **Patient** Letter.

2. Click the **Subject** drop-down and select **External Orders Patient Letter**.

3. The body of the patient letter displays. In the Action Pane, **Print Now** is selected.

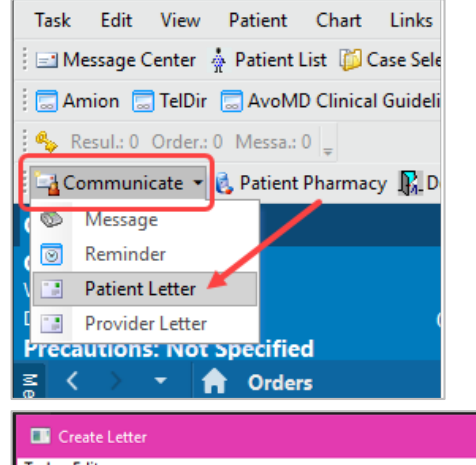

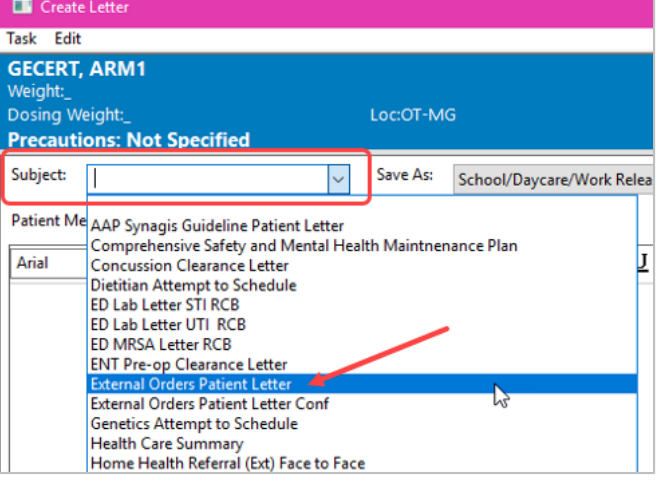

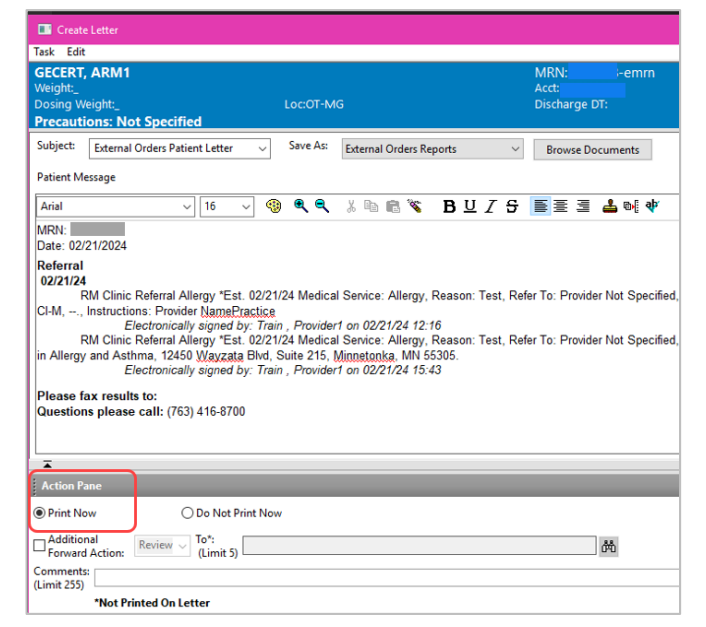

4. Click OK to print.